## **GUIDE IN EXPORTING TRIP**

## STEP 1: DIALOG SELECT FOLDER

- Select a folder on where you want to save your trip. By ticking or check the "Set Default" (*Rectangle Red*) it will be saved as your default folder to save your trip when you export. To change the location or folder where you want your trip to be save just tap the "folder" (*Encircle Red*) icon before the trips name it will show a dialog asking you to select folder.

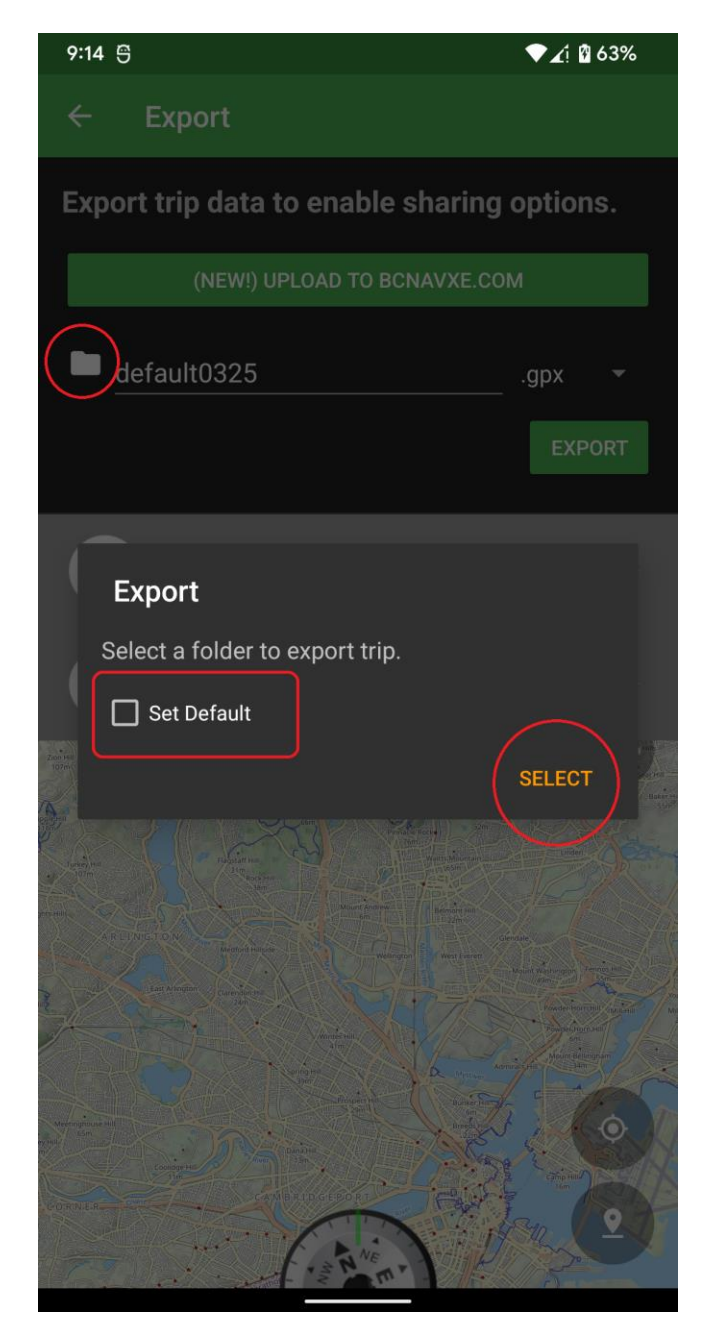

## STEP 2: DEFAULT ANDROID FILE EXPLORER

Browse on the explorer and select the folder you want your trips to be exported and select "USE
THIS FOLDER" and a dialog should appear asking to allow us to access files and select "Allow"

NOTE! Every android version have different label of the "USE THIS FOLDER" and some lower Android version won't show any dialog asking to allow us.

| 9:14 🖰                                                                  |            | ▼∡i 🛙 63%  |       |        |            |
|-------------------------------------------------------------------------|------------|------------|-------|--------|------------|
| Download                                                                |            | Đ          | =     | :      |            |
| Can't use this folder<br>To protect your privacy, choose another folder |            |            |       |        |            |
|                                                                         |            | Creat      | e new | folder |            |
| D                                                                       | bcnav-out  |            |       |        |            |
|                                                                         | BCNXE      |            |       |        |            |
|                                                                         | Issue      |            |       |        |            |
|                                                                         |            |            |       |        |            |
|                                                                         | Prov723    |            |       |        |            |
|                                                                         | ProVersion |            |       |        |            |
| PDF                                                                     |            |            |       | 1      | с я<br>с я |
| <b></b>                                                                 |            | -debug.apk | on    | 1      | <          |
| _                                                                       |            |            |       |        | _          |
|                                                                         |            |            |       |        |            |
|                                                                         |            |            |       |        |            |

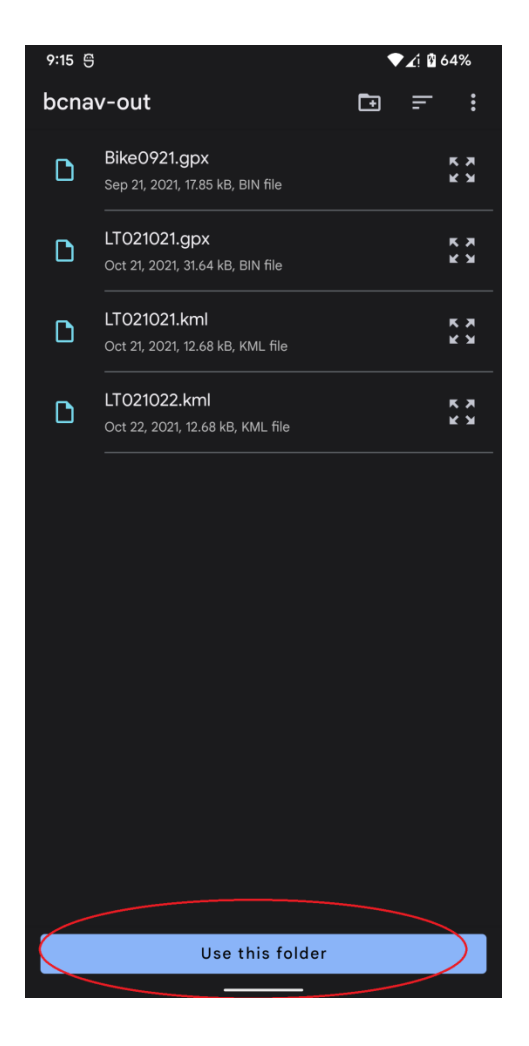

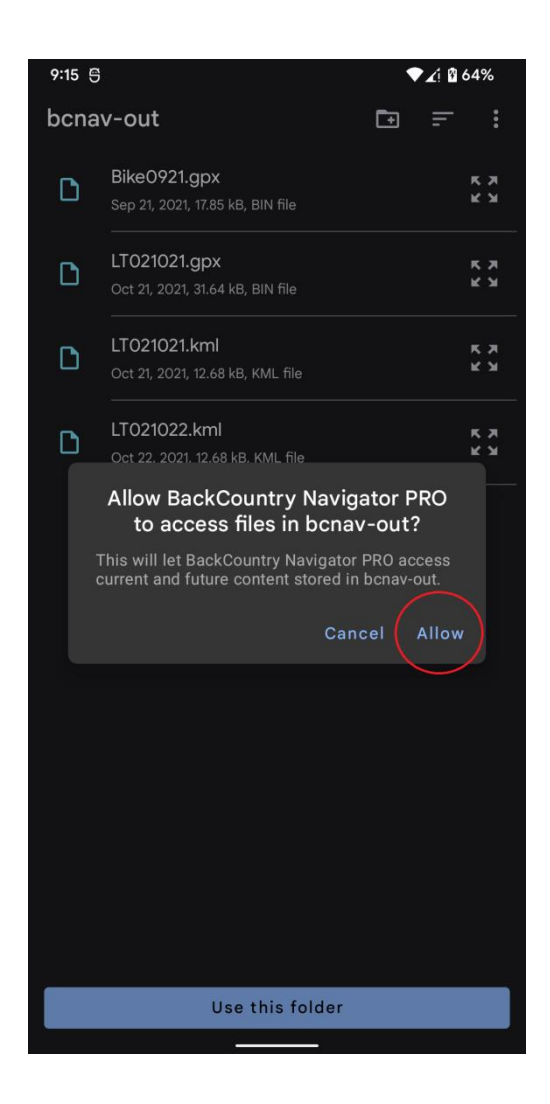

Once your done select the folder where you want to save your trip you should be back to the app and tap "EXPORT" button to start exporting.